19 et 20 novembre 2024

IBM Innovation Studio Paris, salle Concorde

S32 – Renforcez la sécurité de vos applications 5250

20 novembre 10 h 15

**Pierre-Louis Berthoin** GAIA / VOLUBIS *Pierre-louis.berthoin@gaia.fr* 

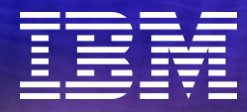

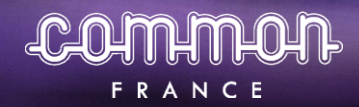

**uii2024** #ibmi #uii2024

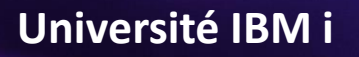

19 et 20 novembre 2024

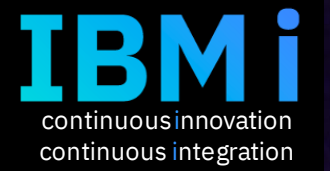

Pierre-Louis Berthoin IBM i depuis 1989 Expert IBM i

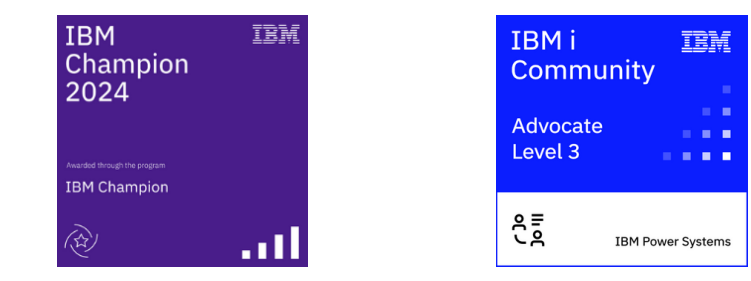

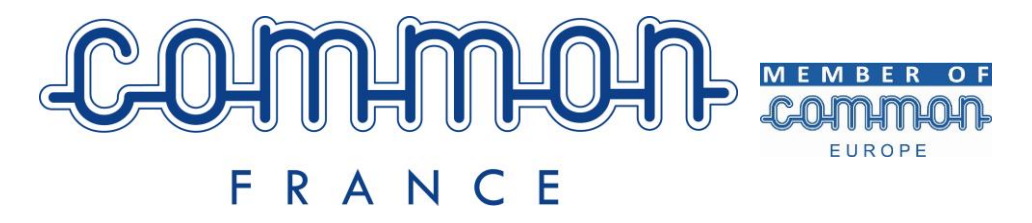

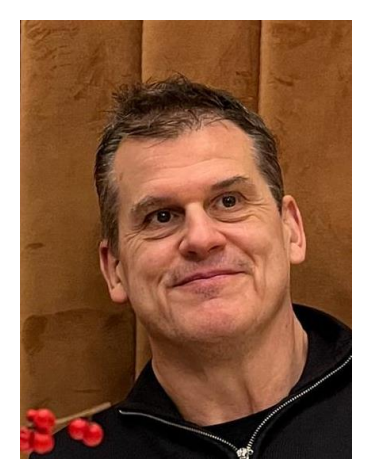

19 et 20 novembre 2024

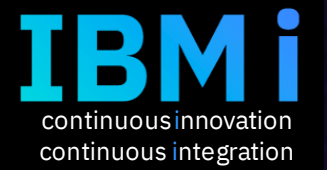

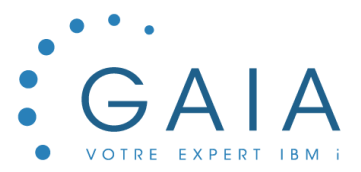

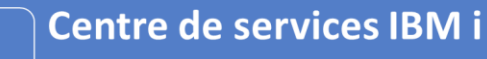

- Mutualisé
- A distance

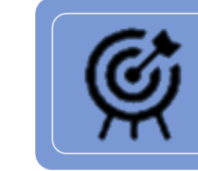

#### Modernisation

- Accompagnement
- Prototypage

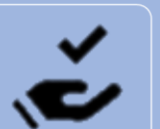

#### **Expertise technique**

Prestations de service (audit, consulting...)
Transfert de connaissances (workshops)

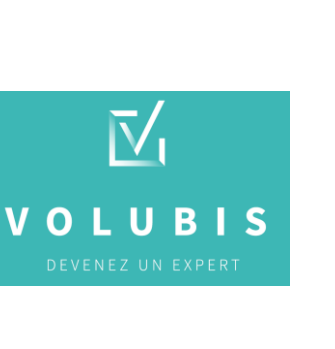

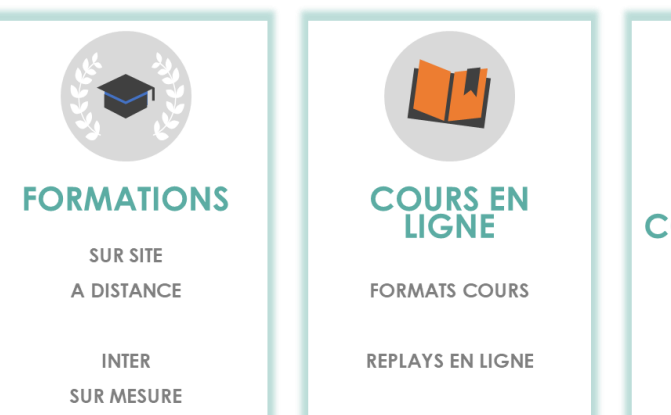

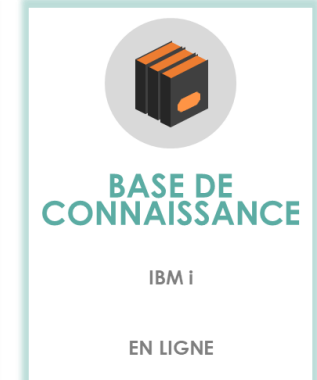

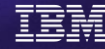

#### 19 et 20 novembre 2024

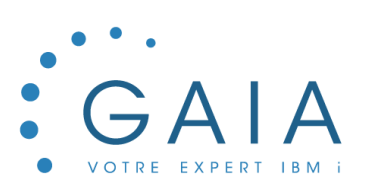

#### C'est aussi des produits

continuous innovation continuous integration

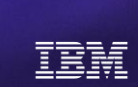

# GRMT5250

GAIA

Consultez l'écran 5250 d'un autre utilisateur en temps réel directement sur l'IBM i

#### PRINCIPE

GRMT5250 vous permet d'accéder rapidement à l'écran 5250 d'un autre utilisateur, directement depuis votre session IBM i. Il ne nécessite pas de passer par des outils intermédiaires tel que Teams.

ABONNEMENT ANNUEL 2000€ € HT / PARTITION

#### **REPRENEZ LE CONTRÔLE**

Inspiré de notre propre expérience dans la maintenance sur IBM i, nous l'avons conçu pour les professionnels de l'IBM i. Cette solution est idéale pour intervenir rapidement sur les sessions utilisateurs bloquées ou pour diagnostiquer et corriger des bugs en temps réel.

En plus de cette fonctionnalité clé, notre outil offre une gamme d'options supplémentaires qui simplifient la gestion des sessions utilisateurs sur l'IBM i, améliorant ainsi l'efficacité et la réactivité de votre équipe technique. Optez pour une solution intuitive et intégrée, qui vous permet de superviser au mieux les travaux de votre IBM i depuis votre poste de travail.

#### PRINCIPALES CARACTÉRISTIQUES

- Piloter simplement les travaux 5250

- Consulter les activités utilisateurs en temps réel
- Tous vos travaux interactifs et batch regroupés au même endroit
- via la console de GRMT5250
- Intervenir rapidement

- Gérer les messages en interrogation sur les sessions utilisateurs

- Gérer les sessions inactives

#### CONTACT

Demandez votre démo !

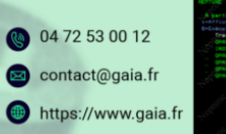

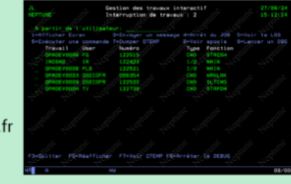

19 et 20 novembre 2024

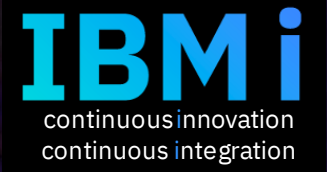

# Renforcez la sécurité de vos applications 5250

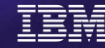

#### Programme

- Présentation
- Les valeurs systèmes
- Les unités
- La mire de connexion
- Les profils
- Les sous systèmes
- Cryptage des flux
- Les programmes d'exit
- IBM i Access Mobile

#### Présentation

- 5250 est un telnet propriétaire d'IBM sur lequel on a ajouté des possibilités
  - Les touches de fonctions étendues
  - Possibilité d'avoir 2 tailles : 80 et 132 colonnes
  - Possibilité de choisir un CCSID
  - Des possibilités graphiques
  - Le cryptage des données
  - Des programmes d'exit
  - Même un Web APP

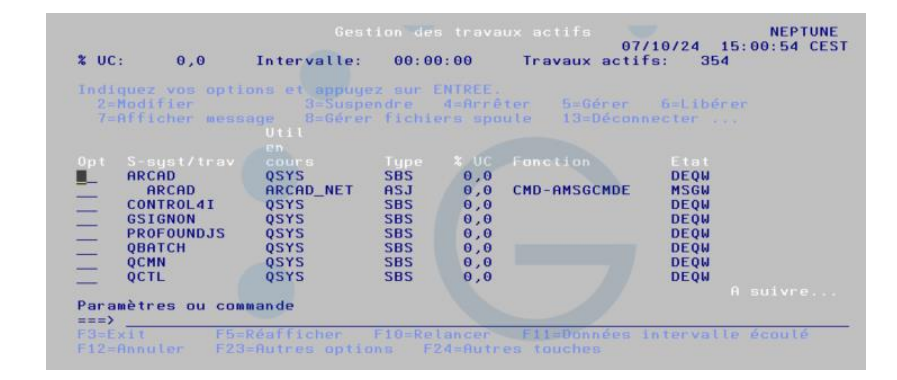

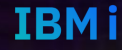

## Présentation

- Vous pouvez paramétrer le service TCP/IP par la commande CHGTELNA.
- 2 paramètres par exemple :
  - AUTOSTART(\*YES) pour demander le démarrage du service en même temps que TCP/IP
  - ALWSSL(\*YES ) pour indiquer que vous pouvez vous connecter en SSL
- Vous pouvez arrêter ou démarrer le service par la commande STRTCPSVR ou ENDTCPSVR \*TELNET
- Le port est le 23 en clair, le port sécurisé est le 992

#### Présentation

- Pour voir les connexions en cours, vous avez des services SQL:
  - -- connexion réseau
  - SELECT \*
     FROM QSYS2.NETSTAT\_INFO
     WHERE LOCAL\_PORT = 23
  - -- job réseau
  - SELECT \*

FROM QSYS2.NETSTAT\_JOB\_INFO WHERE LOCAL\_PORT = **23** AND AUTHORIZATION\_NAME IS NOT null AND AUTHORIZATION\_NAME <> 'QTCP';

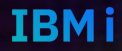

#### Telnet

#### Le telnet client Windows

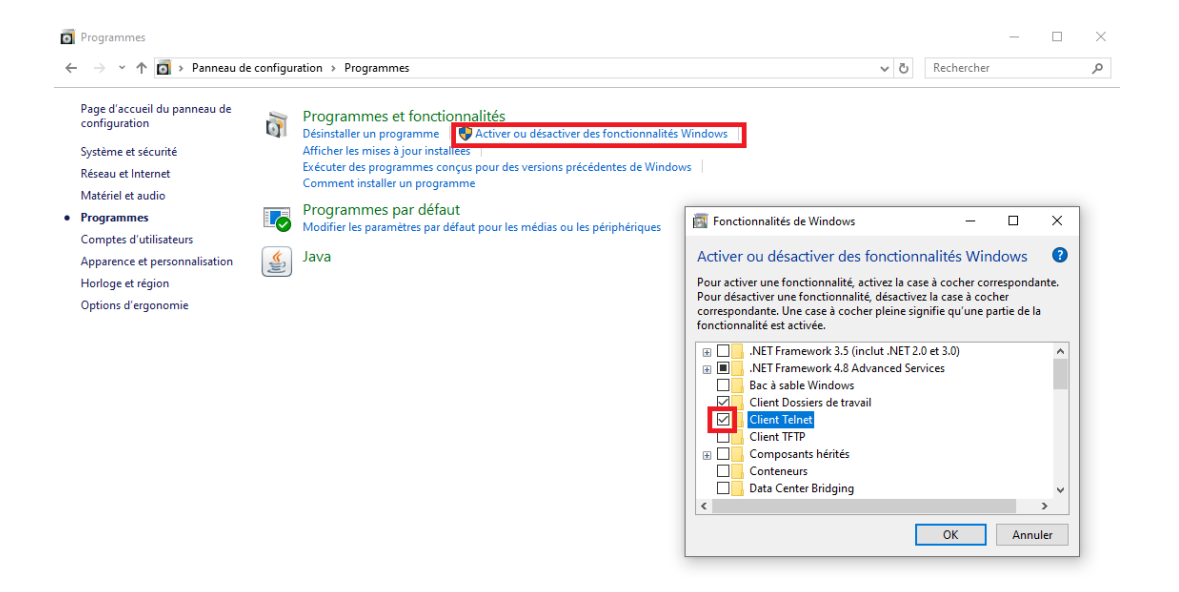

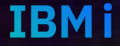

#### Telnet

#### Connexion

|                                                                                                 | Telnet neptune -                                     |            |
|-------------------------------------------------------------------------------------------------|------------------------------------------------------|------------|
|                                                                                                 | Ouverture                                            | ^          |
| 📾 Invite de commandes                                                                           | Syst me :<br>Sous-syst me                            | NEPTUNE    |
| Microsoft Windows [version 10.0.19045.4894]<br>(c) Microsoft Corporation. Tous droits réservés. | Ecran                                                | QPADEV0012 |
| C:\Users\plberthoin>telnet neptune                                                              | Utilisateur                                          |            |
|                                                                                                 | Programme/procÚdure<br>Menu<br>BibliothÞque en cours |            |
|                                                                                                 |                                                      |            |
|                                                                                                 |                                                      |            |
|                                                                                                 | (C) COPYRIGHT 1BM CORP. 1980                         | a, 2018.   |
|                                                                                                 |                                                      | ~          |

Université IBM i – 19 et 20 novembre 2024

## Telnet

- Usage d'appoint
- Pas de licence pour se connecter
- Problème de touche de fonction
- Problème de jeu de caractères
- Etc ...
- Mais ça marche

| ieinet nep | otune   |               |         |             |        |           |            |          |      |
|------------|---------|---------------|---------|-------------|--------|-----------|------------|----------|------|
|            |         | Gest          | tion de | s trava     | iux ac | tifs      |            | NEP      | TUNE |
|            |         |               |         |             |        | 05,       | /10/24 0   | 9:16:12  | CEST |
| GUC:       | 0,0     | Intervalle:   | 00:00   | 0:00        | Tra    | vaux acti | fs: 341    |          |      |
|            |         |               |         |             |        |           |            |          |      |
| ndiquez v  | os opti | ons et appuye | ez sur  | ENTREE.     | da     | F 6       | 6 J. I. I. |          |      |
| 2=M0d1+1   | er      | 3=Suspe       | enare   | 4=Arr       | ter    | 5=G rer   | 6=L10 r    | rer      |      |
| /=Atticn   | er mess | age 8=6 rei   | r fichi | ers spo     | oute   | 13=D con  | necter     |          |      |
|            |         | 0111          |         |             |        |           |            |          |      |
| nt C sus   | + /+    | en            | Turne   | % UC        | Fana   | tion      | Etat       |          |      |
| pr s-sys   | t/trav  | OSVS          | све     | <i>№</i> 0C | FORC   | LION      | DEON       |          |      |
| ARCAD      |         |               | 757     | 0,0         | CMD-   | AMSCOMDE  | MSCH       |          |      |
| CONTR      |         |               | CDC     | 0,0         | CHD-   | ANSOCHDE  | DEON       |          |      |
| GSTGN      |         | 0575          | SBS     | 0,0<br>0 0  |        |           | DEOM       |          |      |
| DROFO      |         | 0575          | SBS     | 0,0<br>0 0  |        |           | DEOM       |          |      |
| OBATC      | н       | 0575          | SBS     | a a         |        |           | DEOM       |          |      |
| OCMN       | ľ.      | 0575          | SBS     | 0,0         |        |           | DEQM       |          |      |
|            |         | 0575          | SBS     | 0,0         |        |           | DEQM       |          |      |
| 2012       |         | 2010          | 000     | 0,0         |        |           | 01.5       | A suivr  | e    |
| aramÞtres  | ou com  | mande         |         |             |        |           |            |          |      |
| ===>       |         |               |         |             |        |           |            |          |      |
| 3=Exit     | F5=     | RÚafficher    | F10=Re  | lancer      | F11    | =DonnÚes  | intervall  | .e Úcoul | Ú    |
| 12=Annule  | r F23   | =Autres optio | ons F   | 24=Autr     | es to  | uches     |            |          |      |
|            |         |               |         |             |        |           |            |          |      |
|            |         |               |         |             |        |           |            |          |      |
|            |         |               |         |             |        |           |            |          |      |
|            |         |               |         |             |        |           |            |          |      |
|            |         |               |         |             |        |           |            |          |      |
|            |         |               |         |             |        |           |            |          |      |

- Configuration des unités
  - QAUTOCFG Autoconfiguration des unités
    - 0 Non
    - 1 Oui
  - QAUTOVRT Autoconfiguration des unités virtuelles
    - NNN nombre d'unités à créer automatiquement
    - \*NOMAX pas de limitations
  - QDEVNAMING
    - \*NORMAL nom IBM i
    - \*S36 nom mode 36
    - \*DEVADR QPADEVxxxx
    - L'information fournie par l'émulateur sera prioritaire

- Connexion / Déconnexion
  - QINACTITV Délai d'attente pour travaux inactifs
    - NNN nombre de minutes avant déconnexion
    - \*NONE pas de déconnexion
  - QINACTMSGQ File d'attente de messages pour travaux inactifs
    - File d'attente de messages
    - un message CPI1126 est envoyé dans la MSGQ
      - Le travail 157710/USER01/QPADEV0010 n'était plus actif
    - \*ENDJOB arrêt travail
    - \*DSCJOB déconnexion du travail
      - Le job sera gardé pendant le temps indiqué dans la valeur QDSCJOBITV, pour une éventuelle reconnexion

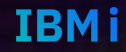

- Astuce
  - Avec une file d'attente QINACTMSGQ, vous pourrez indiquer un watcher qui veillera sur les messages CPI1126 qui arrivent et vous pourrez envoyer un écran de ressaisie de mot de passe, comme sous Windows.
  - En utilisant l'API, QSYGETPH

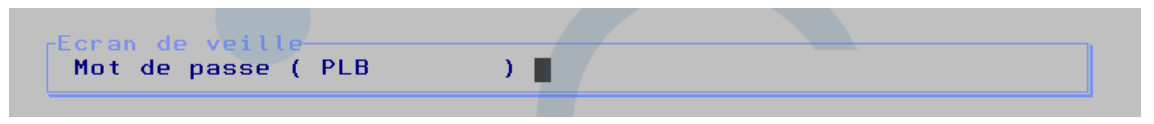

• Vous devrez protéger les touches ATTN et System Request

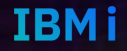

- Connexion / Déconnexion
  - QMAXSIGN Nombre maximal de tentatives d'ouverture autorisées
    - 1à25,
    - \*NOMAX
    - Préconisation 3
  - QMAXSGNACN Action ouverture session infructueuse
    - 1 Désactiver l'unité
    - 2 Désactiver le profil
    - 3 Désactiver l'unité et le profil
    - Préconisation 3

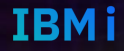

- Limitations
  - QLMTDEVSSN Limiter les sessions écran concurrentes
    - 0 Non
    - 1 à 9 Nombre de sessions permises
    - Peut être modifiée au niveau du profil
  - QLMTSECOFR Limiter responsable sécurité aux unités
    - 0 Droit explicite non nécessaire
    - 1 Droit explicite nécessaire

- Les mots de passe
- Il y a plein de valeurs système qui servent à gérer les mots de passe ce sont celles qui commencent par QPWD\*
- La plus impactante est QPWDLVL puisqu'elle va fixer la longueur du mot de passe et donc celle de la taille de ma zone sur vos mires de connexions.

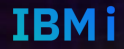

- Astuces
  - Vous pouvez mettre une authentification supplémentaire, (MFA) en envoyant par exemple un mail avec un code à saisir, vous devrez avoir un fichier qui fait lien entre l'utilisateur IBM i et son email

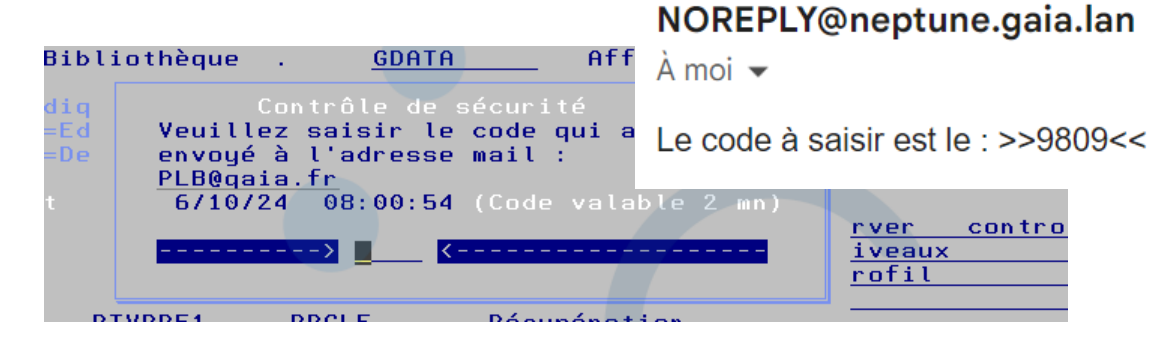

Vous devrez protéger les touches ATTN et Sytem Request

- Divers
  - QATNPGM Programme de gestion de la touche ATTN
    - Un programme spécifique
    - \*ASSIST menu ASSIST
    - Peut être indiqué dans le profil
    - Peut être changé par la commande SETATNPGM
  - QCHRID Jeu de caractères graphiques et page de codes
    - Indiquer le CCSID
    - Peut être changé sur les unités CRTDEVxx et les écrans CRTDSPF
  - QCHRIDCTL Contrôle ID caractère
    - \*DEVD de l'unité écran
    - \*JOBCCSID du travail
  - QDSPSGNINF Contrôle des informations de l'écran d'ouverture
    - 0 pas d'affichage
    - 1 affichage

- Divers
  - QALWJOBITP Interruption des travaux permise
    - 0 Non
    - 2 Oui
  - QASTLVL Niveau d'assistance utilisateur
    - \*BASIC
    - \*INTERMED
    - \*ADVANCED
    - Peut être indiqué dans le profil
    - Peut être changé dans les commandes par <F21>

- Les principales valeurs influençant les connexions 5250
  - PASSWORD
    - Pour se connecter devra être différent de \*NONE
  - STATUS
    - \*ENABLED pourra ouvrir une session
    - \*DISABLED ne pourra pas ouvrir de session
  - ASTLVL
    - Voir Valeur système

- INLPGM Programme initial
  - Programme à exécuter au démarrage
  - \*NONE pas de programme initial
- INLMNU Menu initial
  - Menu à exécuter derrière le programme initial
  - \*SIGNOFF pas de menu
  - \*MAIN menu main
- LMTCPB Possibilités restreintes
  - \*YES pas d'exécution de commande ALWLMTUSR(\*NO)
  - \*NO exécution de commande ALWLMTUSR(\*NO)

- DSPSGNINF informations d'ouverture
  - Voir valeur système
- LMTDEVSSN limiter sessions concurrentes
  - Voir valeur système
- DLVRY mode de réception des messages
  - \*NOTIFY
  - \*HOLD
  - \*BREAK Ne concernera que la première session
- ATNPGM programme pour la touche ATTN
  - Voir valeur système

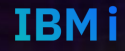

- USROPT options utilisateurs
- 3 options qui peuvent être utiles
  - \*CLKWD Affichage des mots clés sur les paramètres
  - \*HLPFULL Affichage aide en plein écran
  - \*EXPERT Affichage d'informations complémentaires sur certaines commandes

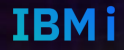

- Astuce
  - Vous avez une vue récapitulative dans Navigator for i

| Général              | Programme pour ATTN * :                                                                                                    | Utilisation de la valeur sy v                                       |  |
|----------------------|----------------------------------------------------------------------------------------------------|---------------------------------------------------------------------|--|
| Démarrage de session | Bibliothèque:                                                                                                    | · · · · · · · · · · · · · · · · · · ·                               |  |
| Session écran        | Fonctions maximales:                                                                                                    | Aucune restriction $\checkmark$                                     |  |
| Sortie               | Niveau d'assistance:                                                                                                    | Utilisation de la valeur système 🗸                                  |  |
| International        | Mémoire tampon de frappe:                                                                                                    | Utilisation de la valeur système                                    |  |
|                      | Options utilisateur:<br>Affichage des mots clés des<br>Affichage de tous les détails<br>Modification sens touche de<br>Ne pas afficher les messages<br>Afficher les messages d'état<br>Afficher l'aide plein écran<br>Envoyer un message au prop | paramètres<br>défilement<br>s d'état<br>priétaire du fichier spoule |  |

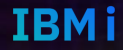

## Les unités

- Il y a essentiellement 2 types d'unité
  - Pour les sessions à 132 caractères, type 3477
  - Pour les sessions à 80 caractères, type 3179
  - C'est des d'unités virtuelles connectées sur des contrôleurs virtuels
  - Elles peuvent être créer par autoconfiguration (voir les valeurs systèmes) ou manuellement par la commande CRTDEVDSP
    - CRTDEVDSP DEVD(nom\_unit)
      - DEVCLS(\*VRT)
      - TYPE(3477)
      - MODEL(FC)
      - ONLINE(\*YES)
      - CTL(ctlvrt)
      - KBDTYPE(\*SYSVAL)
      - CHRID(\*SYSVAL)
      - TEXT('votre description.')

#### Les unités

- Les entrées des unités
  - Les unités sont prises en compte par des sous systèmes à l'aide d'entrées définies sur ce dernier
  - On les ajoute par ADDWSE, vous pouvez les modifier par CHGWSE

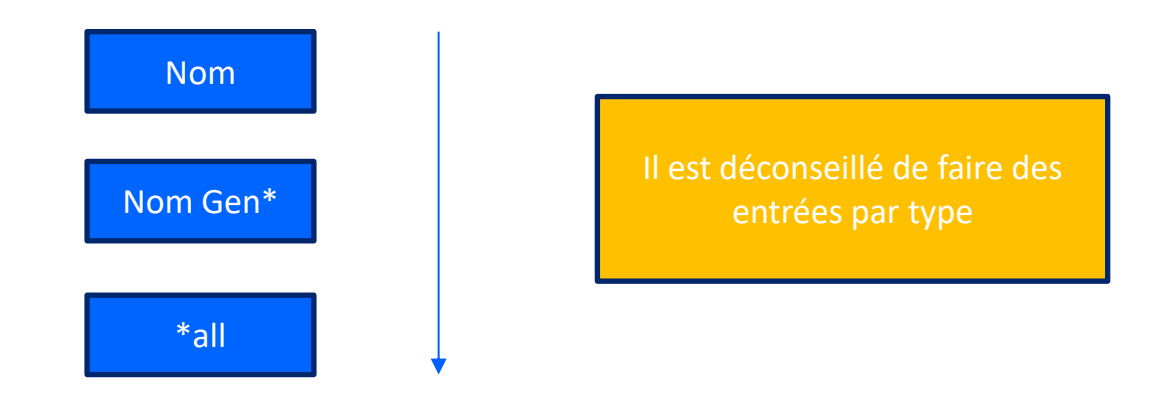

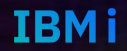

#### Les unités

- Une fois qu'une unité est attribuée, elle ne change pas
- QINTER a une entrée \*ALL pour ces unités
- Attention à l'ordre de démarrage des sous systèmes
- Une unité doit être \*ON pour être utilisable
- Si vous êtes en autoconfig pensez à faire le ménage
- Les entrées génériques permettent une meilleur exploitation DEV\*, LYO\*, PAR\*, etc...
- Il est conseillé de déclarer une unité de secours sur votre sous système de contrôle (QCTL), qui vous servira en cas de problème

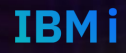

- C'est un DSPF que vous devez indiquer à votre sous système c'est le paramètre SGNDSPF des commandes crtsbsd et chgsbsd par défaut il est à \*QDSIGNON, ce qui indique l' écran par défaut.
- Vous en avez 2 différents, un pour les PWD à 10 caractères et un pour les PWD à 128.
- Vous les trouverez dans la bibliothèque QGPL fichier QDDSSRC

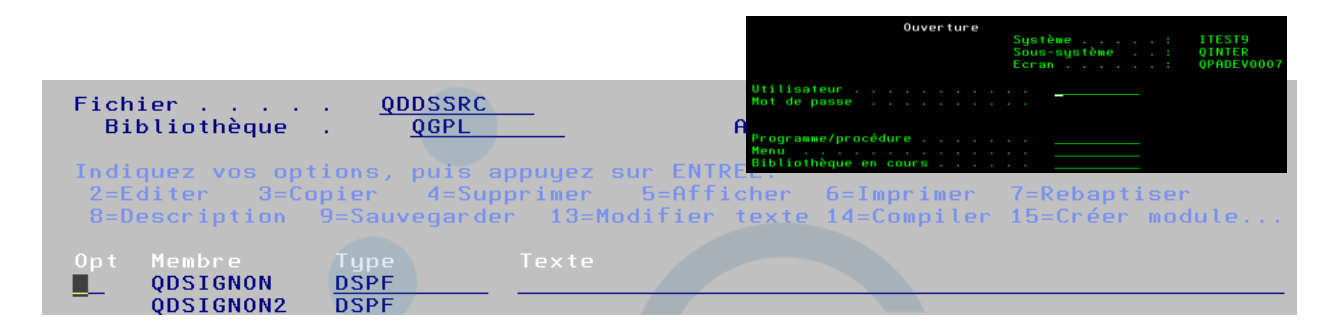

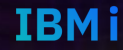

- Astuce
- Vous avez une fenêtre avant la mire

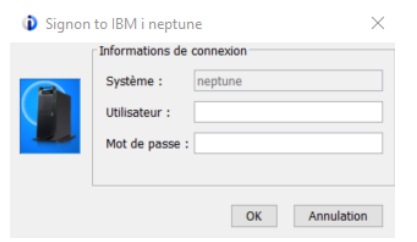

Vous pouvez fusionner les 2 écrans

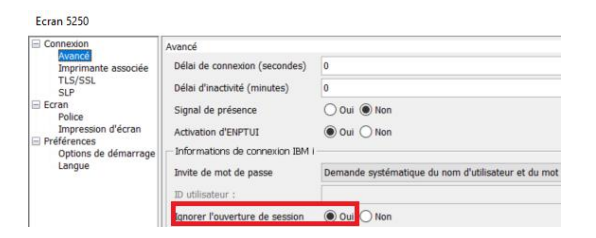

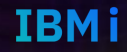

#### Université IBM i – 19 et 20 novembre 2024

- La méthode pour customiser votre mire.
  - Vous devez dupliquer le source de votre écran dans votre bibliothèque.
  - Vous devez faire vos modifications en respectant les règles suivantes :
    - Ne pas changer l'ordre des zones
    - Ne pas supprimer de zones, vous pouvez éviter l'affichage des zones,
       Programme/procédure, Menu, Bibliothèque en cours par le conditionnement de celle-ci,
       l'indicateur que vous utiliserez ne sera jamais activé
  - Vous compilez votre écran .
  - Vous changez votre sous système en indiquant votre nouvel écran

| Ĥ   | 64   |         |    |     | 88 | 17'Programme/procédure   |
|-----|------|---------|----|-----|----|--------------------------|
| A I | 64   | PROGRAM | 10 | B   | 88 | 53CHECK(LC)              |
| A   | 64   |         |    | 1   | 89 | 17'Nenu                  |
| A   | 64   | HENU    | 10 | B   | 89 | 53CHECK(LC)              |
| A   | 64   |         |    |     | 10 | 17'Bibliothèque en cours |
| Ĥ   | 64 📕 | CURLIB  | 10 | B : | 10 | 53CHECK(LC)              |

- Astuce
  - Si voulez indiquer un texte que vous pourrez changer dynamiquement, vous devrez utiliser des textes de messages avec le mot clé MSGID.
  - Il vous suffira alors de changer le texte dans le message par la commande CHGMSGD
  - Ecran

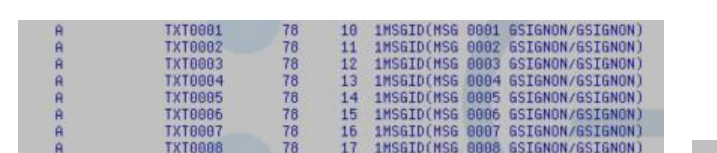

Fichier message

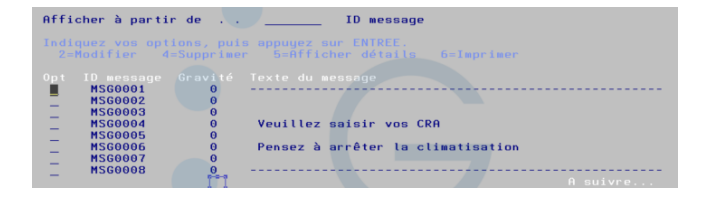

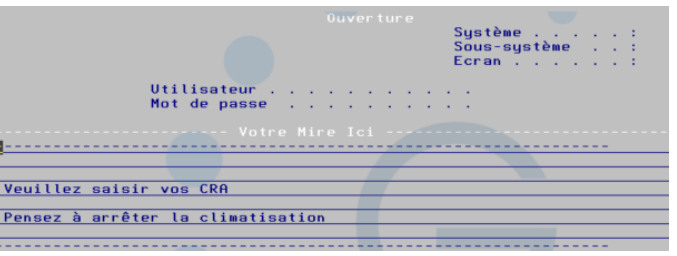

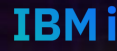

#### Les sous systèmes

- On a déjà vu que le sous système indiquait:
- l'écran de mire c'est le paramètre SGNDSPF des commandes CRTSBSD ou CHGSBSD
- Les unités écrans qu'il gérait, vous les indiquez par la commande ADDWSE, c'est le paramètre WRKSTN
- Mais il a également à indiquer un pool mémoire et une priorité d'exécution

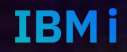

#### Le pool

- Le pool mémoire, pour qu'il soit utilisable, vous devrez indiquer que le sous système le prend en charge par la commande CRTSBSD paramètre POOLS.
- Le plus souvent vous indiquerez \*INTER qui est le pool utilisé pour les travaux interactifs.
- Quand votre travail rentre dans le sous système, il va arriver avec une donnée de routage, cette donnée va être recherché dans la table de routage de votre sous système, pour mettre en place cette table vous utiliserez la commande ADDRTGE c'est le paramètre CMPVAL

| Pools de stockage |              |         |             |
|-------------------|--------------|---------|-------------|
| ID de pool:       | 1 1 - 10     | Ajout   | 1 *BASE     |
|                   |              |         | 2 *INTERACT |
| Taille mémoire:   | Pool de base | Retrait |             |
|                   | / <b></b>    |         |             |

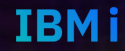

Le pool

IBMi

1) La donnée définie dans la table de routage 

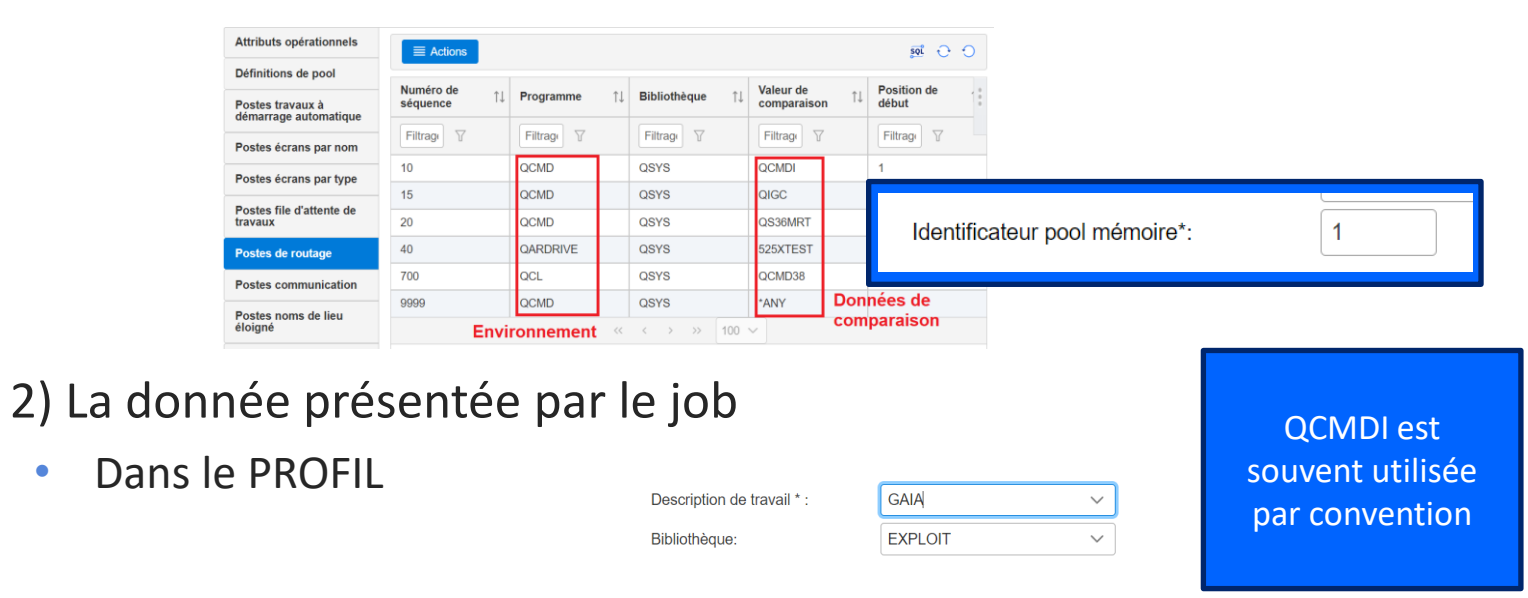

Dans la JOBD 

Université IBM i – 19 et 20 novembre 2024

Donnée de routage:

QCMDI

 $\sim$ 

## La priorité d'exécution

1) La donnée définie dans la table de routage va donner une classe

| Attributs opérationnels             | ■ Actions   | ≣ Actions 💀 😳       |                 |             |                        |  |  |
|-------------------------------------|-------------|---------------------|-----------------|-------------|------------------------|--|--|
| Définitions de pool                 | Numéro de   |                     |                 | Veleur de   | Desition de            |  |  |
| Postes travaux à                    | séquence ↑↓ | <b>Programme</b> ↑↓ | Bibliothèque ↑↓ | comparaison | ↓ Position de<br>début |  |  |
| Postes écrans par nom               | Filtrage 🛛  | Filtrage 🛛          | Filtrage 🛛      | Filtrage 🛛  | Filtrage 7             |  |  |
| Postes écrans par type              | 10          | QCMD                | QSYS            | QCMDI       | 1                      |  |  |
|                                     | 15          | QCMD                | QSYS            | QIGC        |                        |  |  |
| Postes file d'attente de<br>travaux | 20          | QCMD                | QSYS            | QS36MRT     | Classe:                |  |  |
| Postes de routage                   | 40          | QARDRIVE            | QSYS            | 525XTEST    | Bibliothèque:          |  |  |
| Postes communication                | 700         | QCL                 | QSYS            | QCMD38      |                        |  |  |
|                                     | 9999        | QCMD                | QSYS            | *ANY        |                        |  |  |

• 2) La classe va vous indiquer la priorité à utiliser

| Priorité d'exécution      |     | RUNPTY    | 20   |
|---------------------------|-----|-----------|------|
| Tranche de temps          |     | TIMESLICE | 2000 |
| Admis à sortir de mémoire | 1.1 | PURGE     | *YES |

• 3) Résultat dans le travail

| 163319/PLB/QPADEV0008 Propriétés |                              |      |                   |  |  |  |
|----------------------------------|------------------------------|------|-------------------|--|--|--|
| Général                          | Priorité d'exécution(1-99):  | 20   | 1 = Le plus élevé |  |  |  |
| Performances                     | Tranche de temps(1-9999999): | 2000 | milliseconde(s)   |  |  |  |

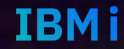

- C'est mettre en place le SSL pour crypter les flux qui transitent.
- Vous devrez utiliser le logiciel DCM:

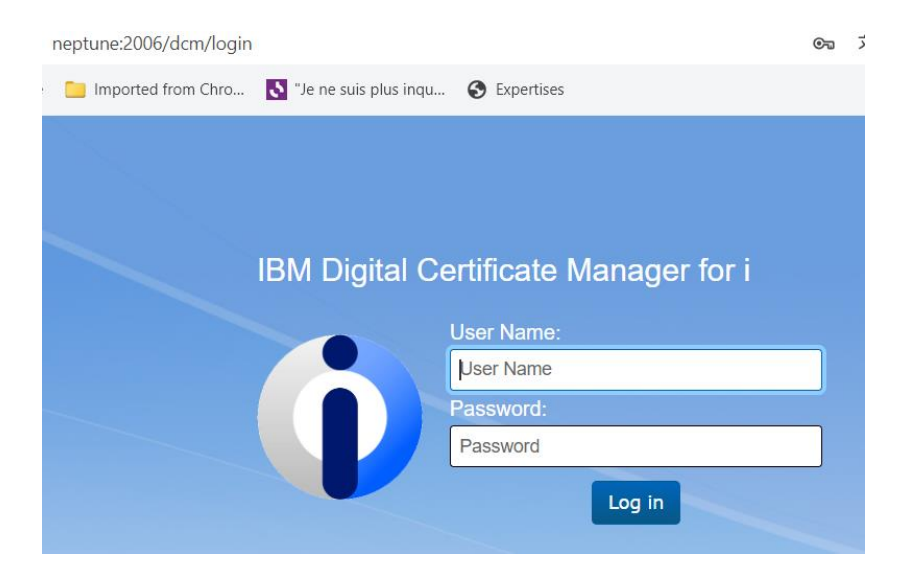

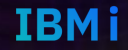

- Vous devrez faire les opérations suivantes
- Sur le serveur :
  - Créer un certificat autosigné ou en importé un à partir d'un généré par un organisme de certification
  - Assigné ce certificat à la protection de votre application.
  - Vérifié que le service telnet5250 est bien démarré avec le paramètre ALWSSL(\*YES)

- Sur le client
- Vous devez indiquer que vous utilisez SSL, exemple ici sur ACS

| Connexion              |                           |
|------------------------|---------------------------|
| Nom de session         | Ecran 5250                |
| Adresse de destination | neptune                   |
| Port de destination    | 992                       |
| Protocole              | Telnet - TLS/SSL          |
| ID du poste de travail | Génération                |
| Taille de l'écran      | 27 x 132 ~                |
| Page de codes hôte     | 1147 Euro - France $\sim$ |

| Messa    | ge d'interrogation X                                                                                                    |
|----------|----------------------------------------------------------------------------------------------------|
| <b>?</b> | L'autorité de certification suivante a été détectée lors des négociations SSL :                                                                                                    |
| •        | Emetteur : CN=neptune.gaia.lan_CERTIFICATE_AUTHORITY, O=IBM Web Administration for i, ST=Any, C=FR<br>Objet : CN=neptune.gaia.lan_CERTIFICATE_AUTHORITY, O=IBM Web Administration for i, ST=Any, C=FR<br>Algorithme de signature : SHA256withRSA<br>ID objet : 1.2.840.113549.1.1.11<br>Date de début de validité : 14 mars 2024<br>Date de fin de wildité : 14 mars 2024 |
|          | Voulez-vous ajouter cette autorité de certification à votre ensemble digne de confiance ?                                                                                                    |

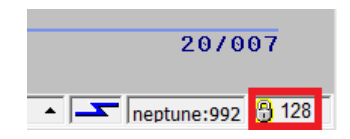

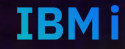

#### Université IBM i – 19 et 20 novembre 2024

- Astuce
  - Mettre une alerte avec le service SQL pour les éviter les ruptures de productions
  - Exemple :
    - Ici vous remonter une alerte à 1 mois

```
    SELECT *

            FROM TABLE (
                QSYS2.CERTIFICATE_INFO('*NOPWD')
                )
                WHERE VALIDITY_END < CURRENT DATE + 1 MONTH;</li>
```

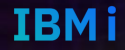

- Astuce
  - Ces programmes de services nécessitent un arrêt du service telnet.
  - Faites l'activation avant un IPL, quand vous pouvez.
  - Sinon prévoyez un programme que vous lancerez voici un exemple :
  - →WRKREGINF puis 8 ADDEXITPGM

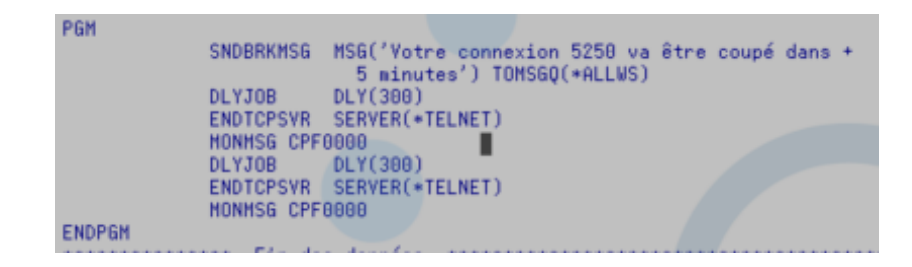

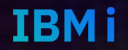

- QIBM\_QWC\_JOBITPPGM, ce programme permettra d'intervenir sur un travail en exécutant une commande ou un autre programme.
- Remarque :

Son exécution dépend de la valeur système QALWJOBITP.

- QIBM\_QMH\_REPLY\_INQ, pour contrôler et qui peut répondre à un message en attente
- QIBM\_QMH\_HDL\_INQEXT, pour indiquer une réponse par défaut à un message, vous permettra d'éviter des réponses erronées sur un message.

- Il y a 2 programmes d'exit qui fonctionnent de la même manière pour interdire l'usage des touches de fonction ATTN et System Request :
  - QIBM\_QWT\_PREATTNPGMS
  - QIBM\_QWT\_SYSREQPGMS
- Vous devrez en plus indiquer les utilisateurs qui sont assujettis à ce contrôle par l'API QWTSETPX

- Astuce :
  - Si vous utilisez ces 2 programmes d'exit vous devrez vous outiller pour suivre les utilisateurs impactés par ceux-ci.

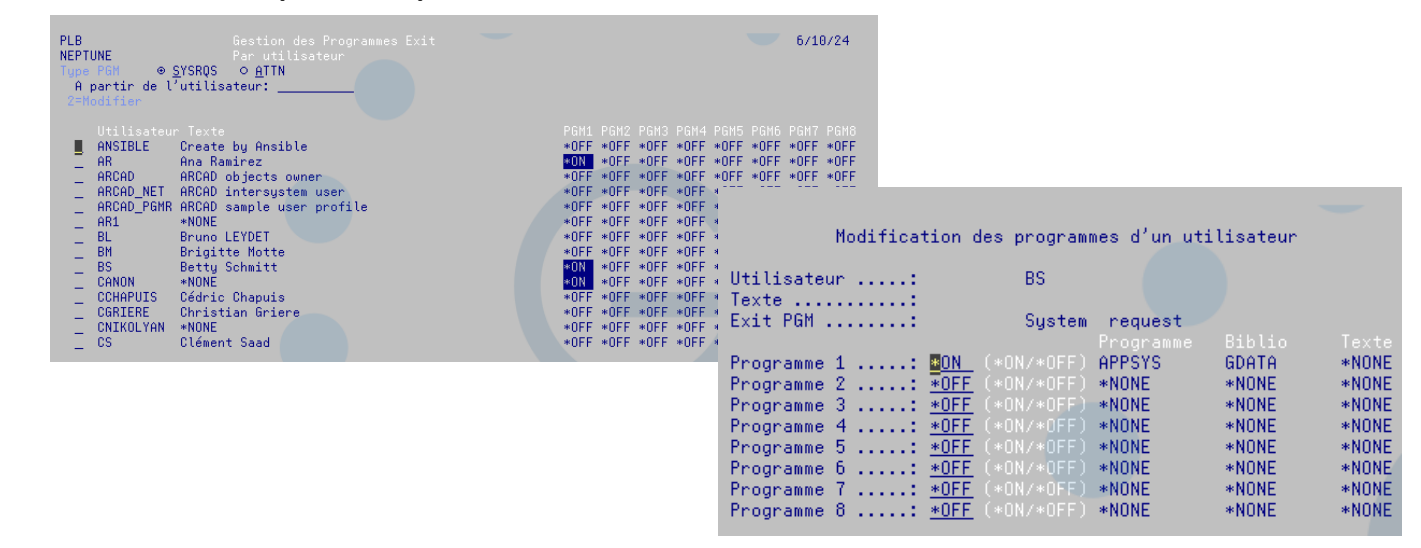

#### Le revamping

- Il existe des solutions de revamping qui permettent d'émuler du 5250 dans des applications de type web, elles sont basées sur différentes technologies.
- Vous pouvez par exemple utiliser ponctuellement celle d'IBM qui est fournie dans le logiciel 5770XH2

Attention, ce n'est plus supporté

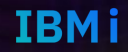

# IBM i Access – mobile 5770XH2

- https://www.ibm.com/support/pages/ibm-i-access-mobile
- L'écran d'accueil
- http://neptune:2011/iamobile

| <        | >     | C           |         | 🗋 🔺 No       | n sécurisé | neptune:2011/iamobile/i | WAMenu?tab=5250#mer     | iu.5250     |
|----------|-------|-------------|---------|--------------|------------|-------------------------|-------------------------|-------------|
| Μ        | Gmail | YouTube     | 💡 Maps  | 💼 Actualités | 💁 Traduire | Imported from Chro      | 🚺 "Je ne suis plus inqu | S Expertise |
|          | Mor   | n accès mo  | obile   |              |            |                         |                         |             |
|          | Mor   | ı dossier ( | (2)     |              |            |                         |                         |             |
|          | Tab   | leau de be  | ord     |              |            |                         |                         |             |
| <b>e</b> | Imp   | oression    |         |              |            |                         |                         |             |
|          | Mes   | sages       |         |              |            |                         |                         |             |
| ٢        | Tra   | vaux        |         |              |            |                         |                         |             |
|          | 525   | 0           |         |              |            |                         |                         |             |
| S        | essi  | ons active  | s       |              |            |                         |                         |             |
| S        | essi  | ons config  | jurées  |              |            |                         |                         |             |
| Ľ        | vema  | rrage de s  | session |              | _          |                         |                         |             |
| Ŀ        | Sys   | teme        |         |              |            |                         |                         |             |
| ■        | Bas   | e de donn   | iées    |              |            |                         |                         |             |
|          | Fich  | iers        |         |              |            |                         |                         |             |
| <u></u>  | Con   | nmande      |         |              |            |                         |                         |             |
| 2        | Télé  | chargem     | ent     |              |            |                         |                         |             |
| d'       | Per   | sonnalisat  | tion    |              |            |                         |                         |             |
| 8        | Aut   | res         |         |              |            |                         |                         |             |

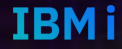

### IBM i Access – Mobile 5770XH2

Démarrer une session

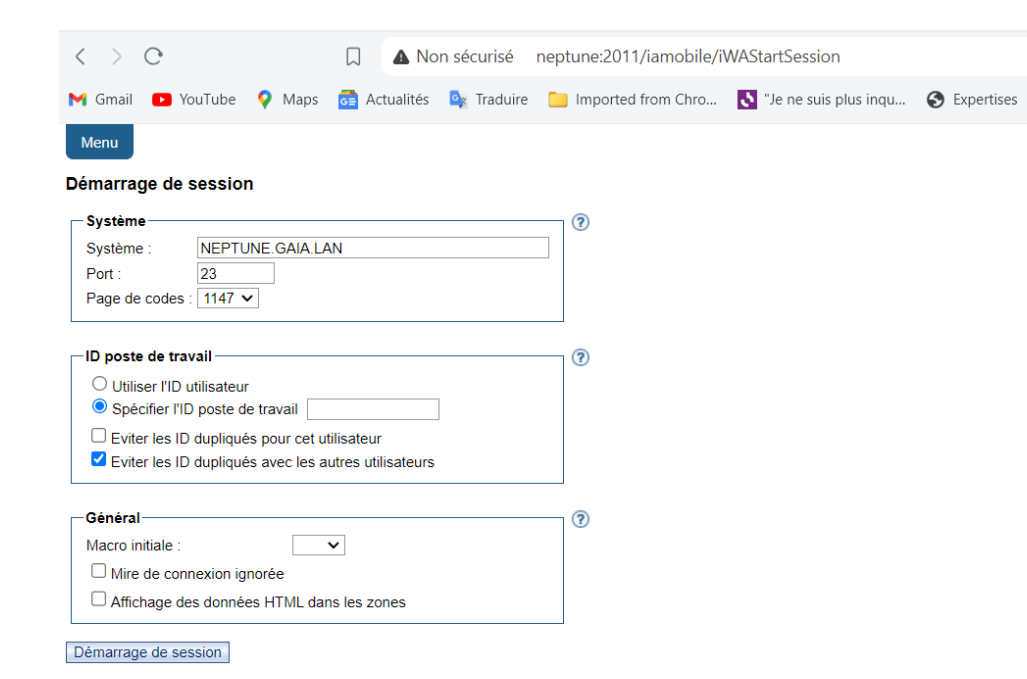

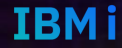

#### IBM i Access – Mobile 5770XH2

La mire d'accueil

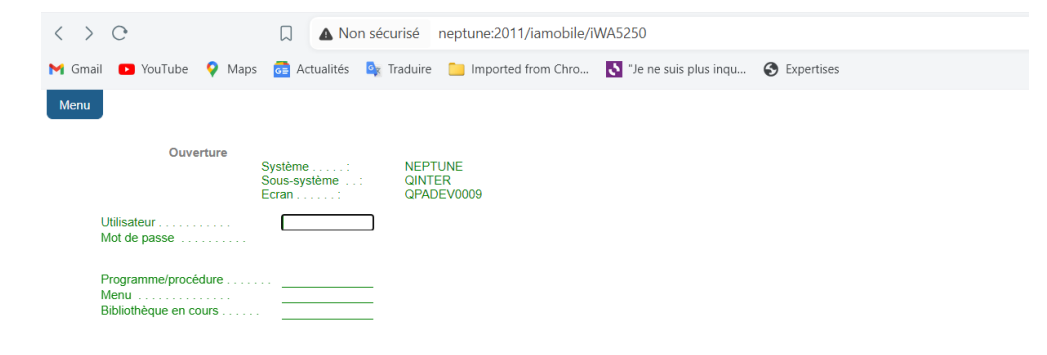

|      |               | (C) COPYRIGHT IBM CORP. 1980, 2018. |                  |                 |        |
|------|---------------|-------------------------------------|------------------|-----------------|--------|
| 1147 | MW            | 6,53                                |                  |                 |        |
|      | Attention     | Régénération de l'écran             | Aide             | Page précédente | Entrée |
|      | Appel système | Arrêt de session                    | Réinitialisation | Page suivante   |        |
| - Ma | icros         |                                     |                  |                 |        |

| Macros                 |                    |  |  |  |  |  |  |  |  |
|------------------------|--------------------|--|--|--|--|--|--|--|--|
| Macro : test 🗸         | Exécution de macro |  |  |  |  |  |  |  |  |
| Début d'enregistrement |                    |  |  |  |  |  |  |  |  |

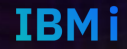

#### IBM i Access – Mobile 5770XH2

Exemple le WRKACTJOB

| $\langle \rangle$                                                                                 | C                                 | (                   |             | Non s       | écurisé neptune                | :2011/iamobile/       | iWA5250         |               |              |  |  |
|---------------------------------------------------------------------------------------------------|-----------------------------------|---------------------|-------------|-------------|--------------------------------|-----------------------|-----------------|---------------|--------------|--|--|
| M Gma                                                                                             | il 🕨 YouTube                      | 💡 Maps 🧧            | Actuali     | tés 🧕       | 🛚 Traduire  📔 Imp              | orted from Chro       | 👌 "Je ne suis p | lus inqu      | S Expertises |  |  |
| Menu                                                                                              |                                   |                     |             |             |                                |                       |                 |               |              |  |  |
|                                                                                                   |                                   | Ge                  | estion de   | s travaı    | ux actifs                      | NEF                   | TUNE            |               |              |  |  |
| % UC:                                                                                             | 0,0                               | Intervalle:         | 00:00       | 0:00        | 05.<br>Travaux actifs:         | /10/24 08:52:4<br>336 | 1 CEST          |               |              |  |  |
| Indiquez vos options et appuyez sur ENTREE.<br>2=Modifier 3=Suspendre 4=Arrêter 5=Gérer 6=Libérer |                                   |                     |             |             |                                |                       |                 |               |              |  |  |
| 7=Afficher message 8=Gérer fichiers spoule 13=Déconnecter<br>Util                                 |                                   |                     |             |             |                                |                       |                 |               |              |  |  |
| Opt                                                                                               | S-syst/trav<br>ARCAD              | en<br>cours<br>QSYS | Type<br>SBS | % UC<br>0.0 | Fonction                       | Etat<br>DEQW          |                 |               |              |  |  |
|                                                                                                   | ARCAD                             | ARCAD_NET           | ASJ         | 0,0         | CMD-AMSGCMDE                   | MSGW                  |                 |               |              |  |  |
|                                                                                                   | GSIGNON                           | QSYS                | SBS         | 0,0         |                                | DEQW                  |                 |               |              |  |  |
|                                                                                                   | PROFOUNDJS                        | QSYS                | SBS         | 0,0         |                                | DEQW                  |                 |               |              |  |  |
|                                                                                                   | QCMN                              | QSYS                | SBS         | 0.0         |                                | DEQW                  |                 |               |              |  |  |
|                                                                                                   | QCTL                              | QSYS                | SBS         | 0,0         |                                | DEQW                  |                 |               |              |  |  |
| Daramàt                                                                                           | roo ou commando                   |                     |             |             |                                | A suiv                | re              |               |              |  |  |
| ===>                                                                                              | res ou commande                   |                     |             |             |                                |                       |                 |               |              |  |  |
| Exit                                                                                              | F                                 | Réafficher          | Relan       | cer         | Données intervall              | e écoulé              |                 |               |              |  |  |
| Annule                                                                                            | r A                               | Autres options      |             | Autres      | touches                        |                       |                 |               |              |  |  |
| 1147                                                                                              |                                   |                     |             |             |                                |                       | 11,2            |               |              |  |  |
|                                                                                                   | Attention Régénération de l'écran |                     |             |             | Aide                           |                       |                 | je précédente | Entrée       |  |  |
| Appel système Arrêt de session                                                                    |                                   |                     |             | Réiniti     | Réinitialisation Page suivante |                       |                 |               |              |  |  |

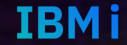

## URLOGRAPHIE

- https://www.rfc-editor.org/rfc/rfc158.html
- <u>https://fr.wikipedia.org/wiki/Telnet</u>
- https://poweribmi.fr/2020/05/25/configurer-une-session-5250-securisee-tls-sslavec-le-nouveau-digital-certificate-manager-dcm/
- https://www.gaia.fr/blog/
- https://www.ibm.com/docs/fr/i/7.4?topic=programs-register-exit

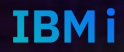

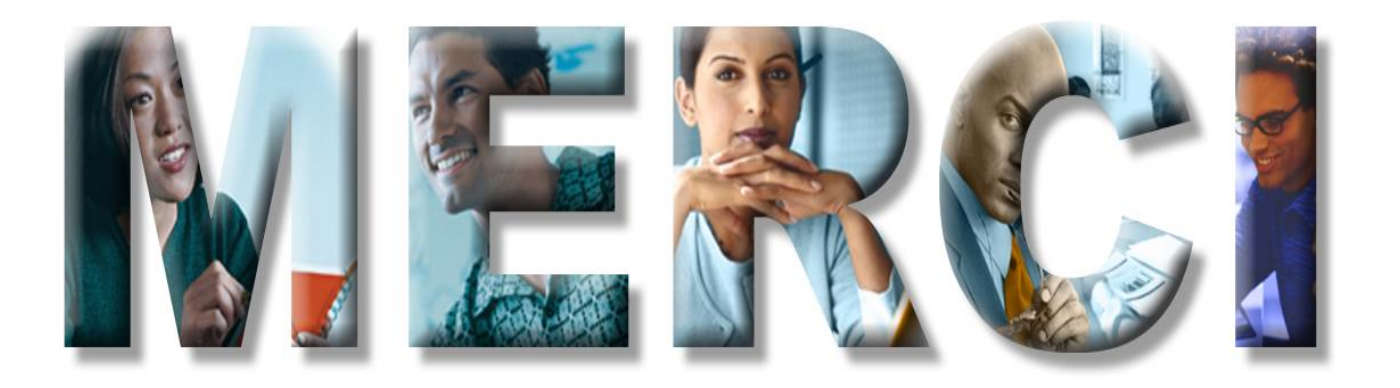